Software installation manual

for VPN connection service

(Windows10 Microsoft Edge)

This manual describes how to install Pulse Secure, the software used for the Meiji University VPN connection service at Microsoft Edge. You only have to install it once.

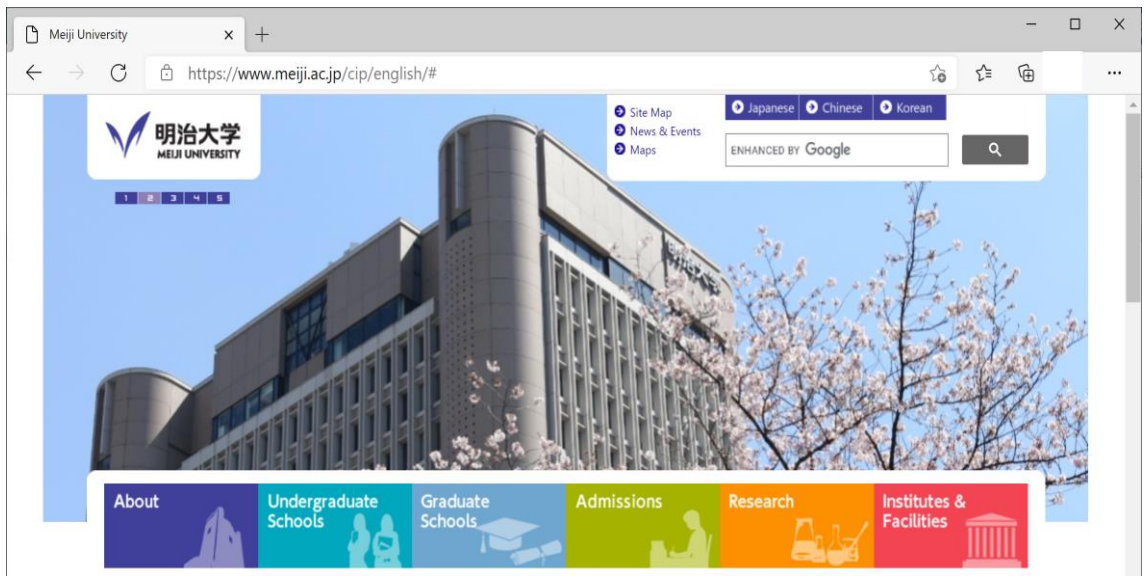

1. Launch Microsoft Edge.

2. Open the VPN connection service site.

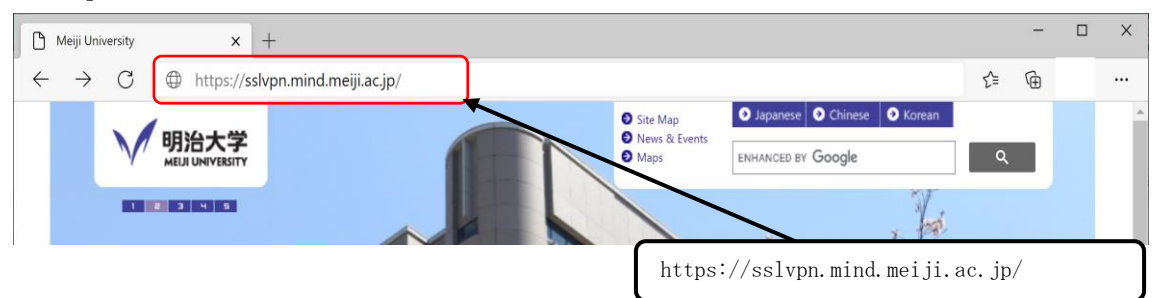

3. Log in with Meiji University integrated authentication.

| ß            | Secure Access SSL VPN          | × +                                                                           |   |    |
|--------------|--------------------------------|-------------------------------------------------------------------------------|---|----|
| $\leftarrow$ | ightarrow C $ ho$              | https:// <b>sslvpn.mind.meiji.ac.jp</b> /dana-na/auth/url_default/welcome.cgi | P | to |
|              | 明治大学<br>MELII UNIVERSITY       | MIND SSL-VPN                                                                  |   |    |
|              | Welcome to                     |                                                                               |   |    |
|              | Secure Acces                   | s SSL VPN                                                                     |   |    |
|              | Secure Acces Username Password | S SSL VPN Please sign in to begin your secure session.                        |   |    |

## 4. Click the Pulse Secure "start" button.

| $\leftarrow$                                                                                                    | $\rightarrow$   | С             | https://sslvpn.mind.meiji.ac.jp/dana/home/index.cgi |               | രക            | to     | £=    | Ē                   |
|----------------------------------------------------------------------------------------------------|-----------------|---------------|-----------------------------------------------------|---------------|---------------|--------|-------|---------------------|
|                                                                                                    | 明治:<br>MEIJI UN | 大学<br>VERSITY | MIND SSL-VPN                                        | Loaaed-in as: | 1<br>Home     | Prefer | ences | Session<br>09:58:05 |
|                                                                                                    |                 |               | Welcome to the Secure Access SSL VPN, 112016.       |               |               |        |       |                     |
|                                                                                                    |                 |               | [Notice]                                            |               |               |        |       |                     |
| (Posted on September 10, 2020)<br>Vpn connection service will be suspended on the following dates due to service enhancement work.<br>We apologize for any inconvenience this may cause and appreciate your understanding and cooperati<br>Suspension period: Saturday, September 12, 2020, 9:00 p.m.<br><u>-</u> 11:00                                                                                                    |                 |               |                                                     |               | rk.<br>eratio | on.    |       |                     |
| p.m. ▼ Suspension of<br>VPN connection service (posted on August 27, 2020) Vpn connection service will be suspended on the<br>following dates due to service enhancement work.<br>We apologize for any inconvenience this may cause and appreciate your understanding and cooperation<br>Suspension period: Saturday, September 5, 2020 9:00 p.m Sunday,<br>September 6, 2020 9:00 <u>a.m. ▼ Suspension of VPN connection service</u> |                 |               |                                                     | on.           |               |        |       |                     |
|                                                                                                    |                 |               | Client Application Sessions                         |               |               | Start  | •     |                     |
|                                                                                                    |                 |               | Web Bookmarks                                       |               |               | 8= -   | + -   |                     |

5. You will be taken to the download screen of the application launcher.

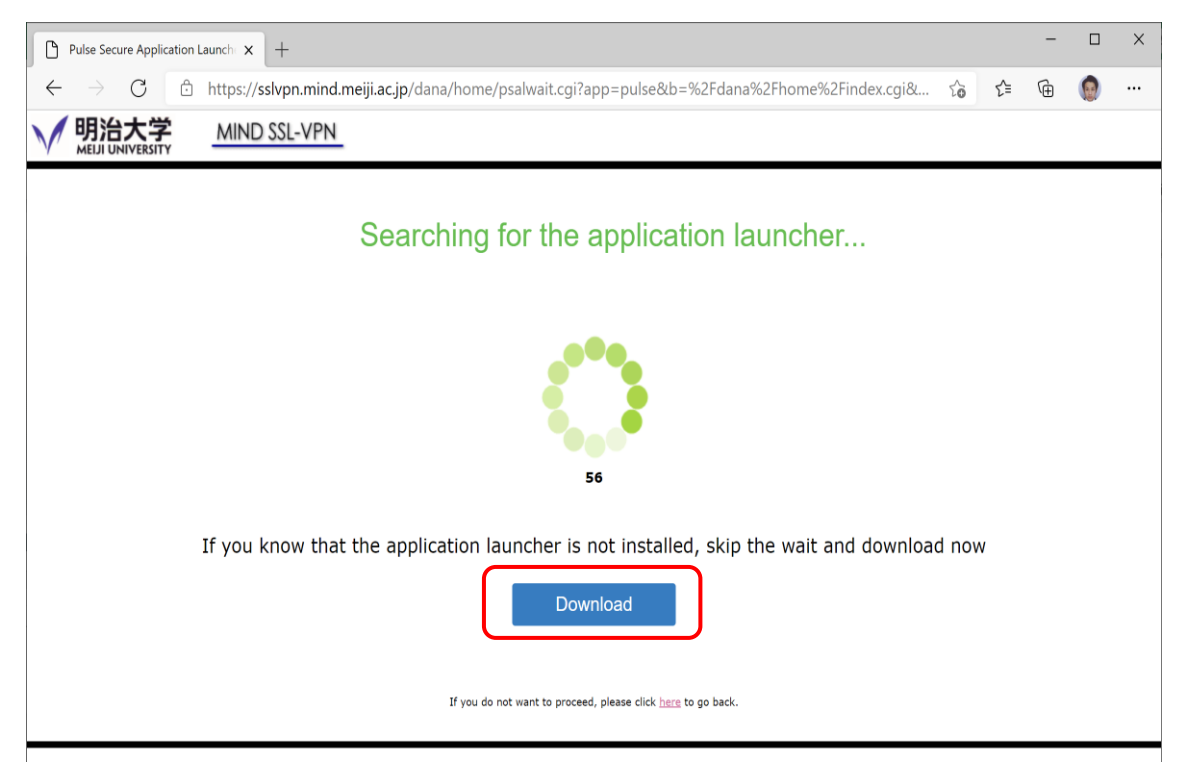

6. "PulseSecureAppLauncher.msi" will be downloaded. The pull-down menu in the upper right corner will be displayed and click "Download" in the menu.

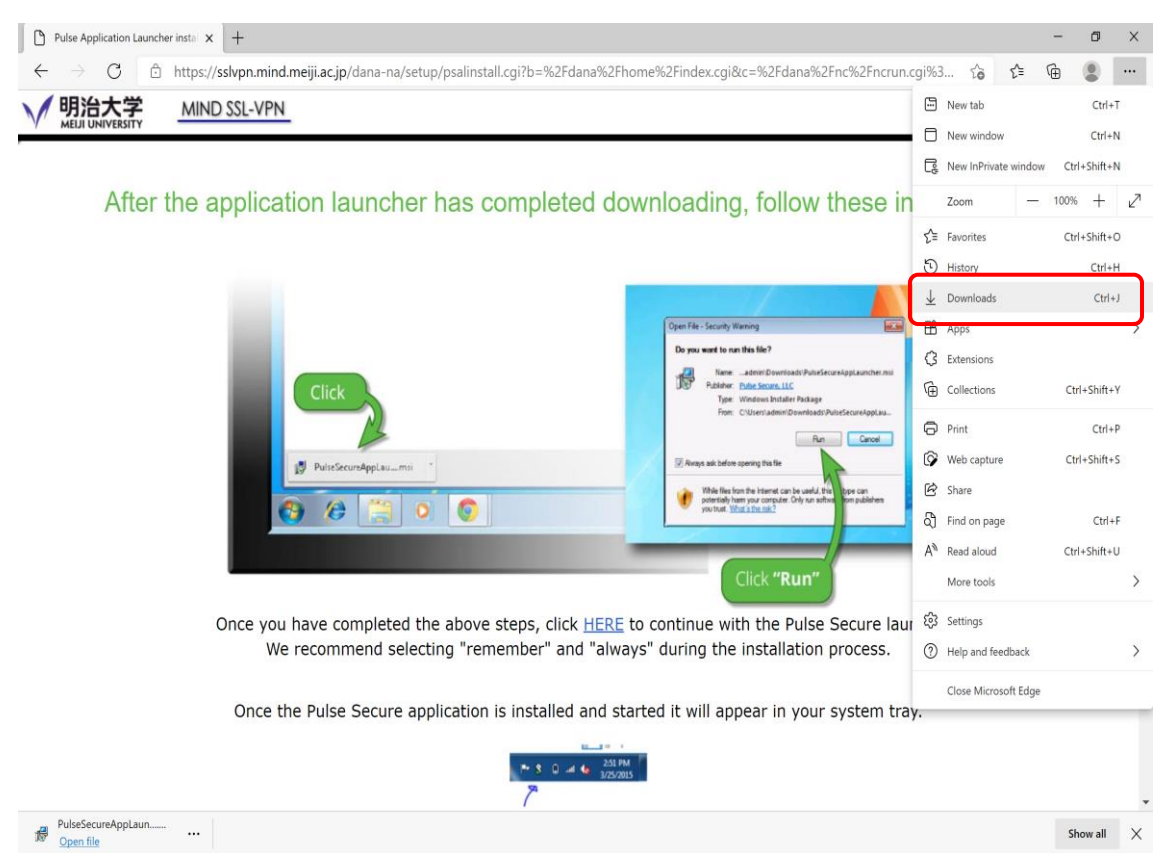

7. Click the file "PulseSecureAppLauncher.msi" to run it.

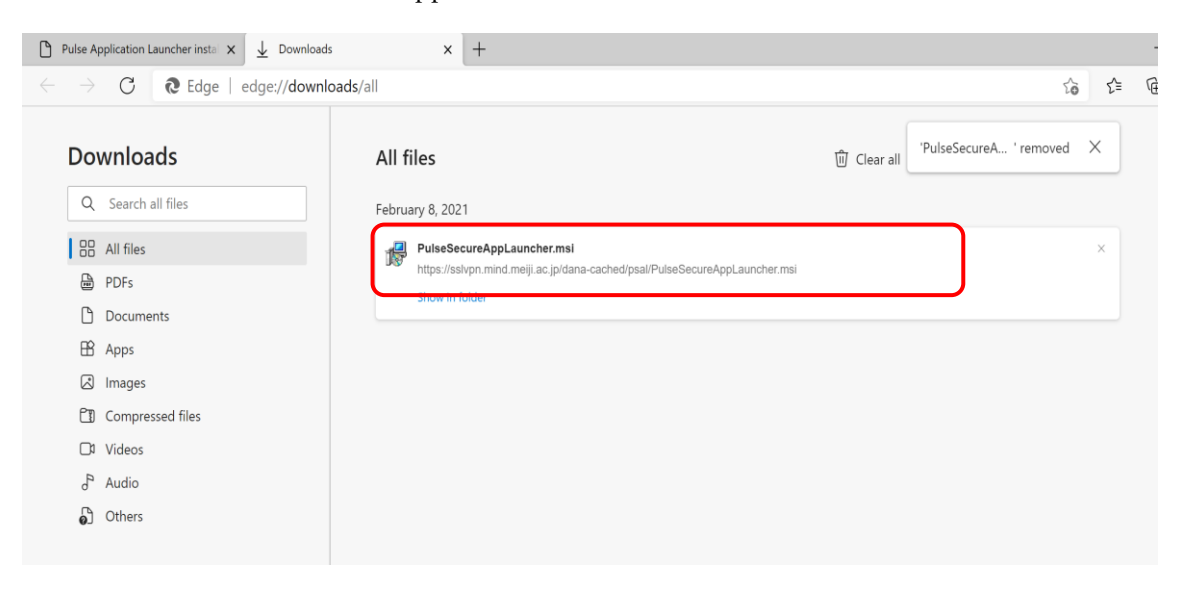

8. Click "OK".

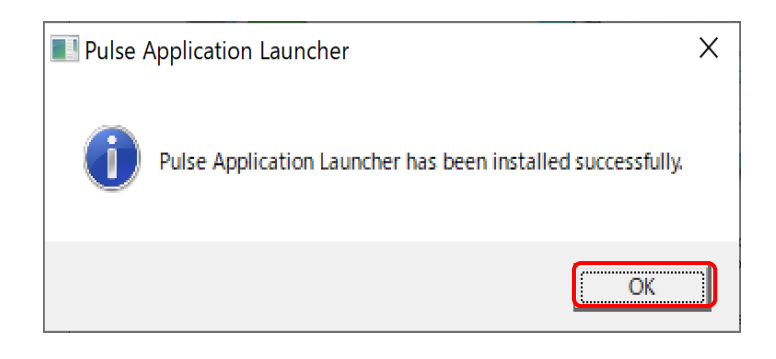

9. Return to the download page and click "Here" to run the application launcher.

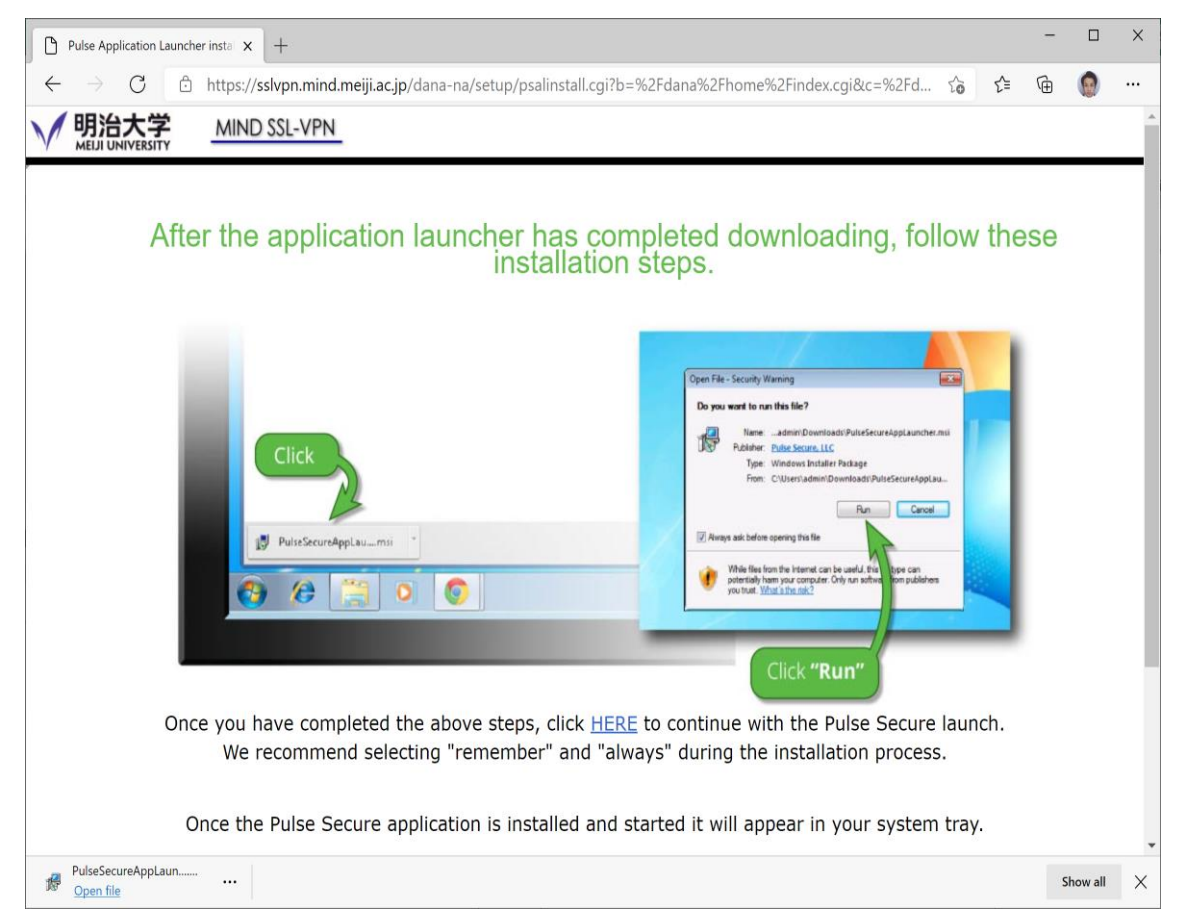

## 10. The popup will appear. Click "Open".

| 🗅 Pulse Secure Application Launci: x 🛓 Downloads x +                                                                            |                                                                                                    |  |  |  |  | × |  |
|----------------------------------------------------------------------------------------------------|----------------------------------------------------------------------------------------------------|--|--|--|--|---|--|
| 🗧 🔶 C 🗅 https://sslvpn.mind.meiji.ac.jp/dana/home/psalwait.cgi?app=pulse&b=%2Fdana%2Fhome%2Findex.cgi&c=%2Fdana%2Fnc%2Fncru 🏠 🗲 |                                                                                                    |  |  |  |  |   |  |
| MIND SSL-VPN MELI UNIVERSITY                                                                                                    | This site is trying to open Pulse Secure Apation Launcher.         https://sslvpn.mind.meiji.ac.jp wants to open this application.         Always allow sslvpn.mind.meiji.ac.jp to open links of this type in the associated app         Open       Cancel |  |  |  |  |   |  |
| 53                                                                                                    |                                                                                                    |  |  |  |  |   |  |
| If you know that the application launcher is not installed, skip the wait and download now                                      |                                                                                                    |  |  |  |  |   |  |
| Download                                                                                                    |                                                                                                    |  |  |  |  |   |  |
| If you do not want to proceed, please click <u>here</u> to go back.                                                             |                                                                                                    |  |  |  |  |   |  |

11. When the security warning popup appears, click "Yes".

|                      | Pulse Application Launcher - Security Warning                                               | ×     |
|----------------------|---------------------------------------------------------------------------------------------|-------|
|                      | Connecting to : sslvpn.mind.meiji.ac.jp                                                     |       |
|                      | There is a problem with site's security certificate                                         |       |
|                      | 1 The certificate is not trusted                                                            |       |
|                      | The certificate date is valid                                                               |       |
|                      | The name on the certificate is valid                                                        |       |
|                      | ☐ Save settings                                                                             |       |
|                      | Do you want to proceed ?                                                                    |       |
|                      | Yes No View Certificate                                                                     |       |
| Pulse Appli          | cation Launcher - Warning                                                                   |       |
| Do you w<br>software | vant to allow Pulse Secure to contact the server and/or download, install, from the server? | execu |
| Server               | r Name : sslvpn.mind.meiji.ac.jp                                                            |       |
| Produ                | ct Name : Pulse Secure                                                                      |       |
|                      | Always Yes No                                                                               |       |

12. Click "yes" as shown in the following dialog box.

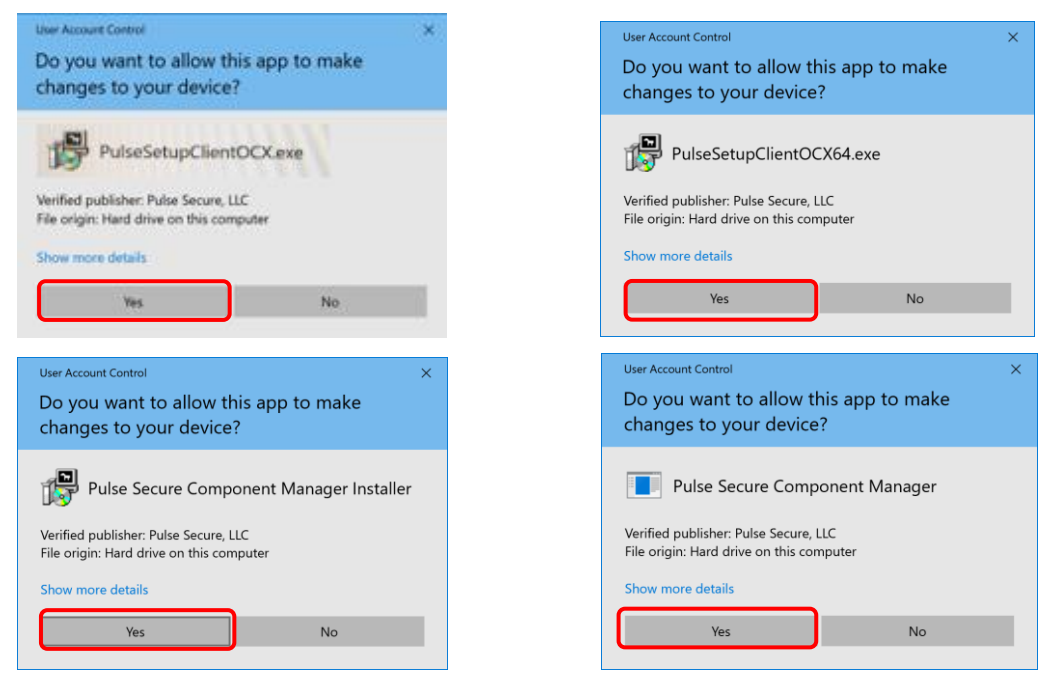

13. The Pulse Secure booting screen appears

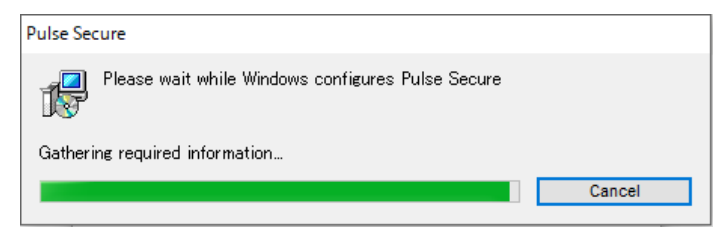

14. The Pulse Secure boot screen appears.

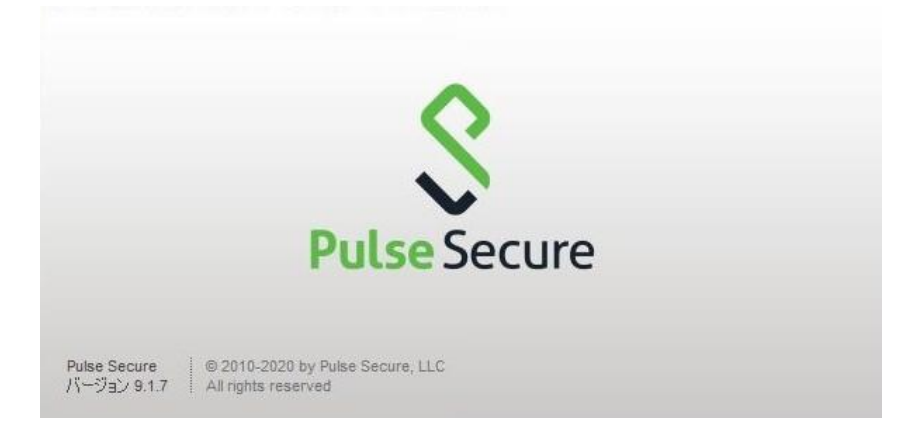

15. The "Pulse Secure" icon appears on the taskbar and the message "Connected" appears.

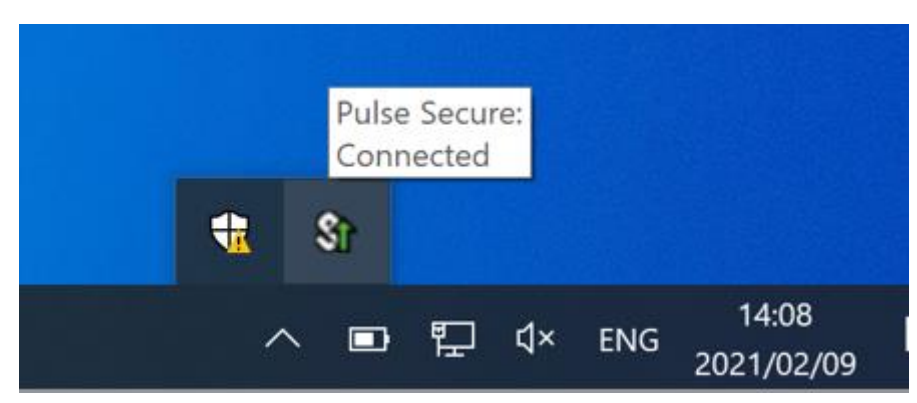

The installation of Pulse Secure is completed.

From the next time, when you start the PC, Pulse Secure will be started automatically.

## support desks

https://www.meiji.ac.jp/mind/en/support/office.html

| Surugadai Support | 7F, Building No.12         | 03-3296-4286 | Opening hours (Class |
|-------------------|----------------------------|--------------|----------------------|
| Desk              |                            |              | day)                 |
| Izumi Support     | 1F, Media Building         | 03-5300-1190 | Mon.– Fri.           |
| Desk              | (at media service counter) |              | 8:30 - 19:30         |
| Ikuta Support     | 5F, Main Building          | 044-934-7711 | Sat.                 |
| Desk              |                            |              | 8:30 - 14:00         |
| Nakano Support    | 4F, Low-Rise Wing          | 03-5343-8072 |                      |
| Desk              |                            |              |                      |